# macOS 12 new privacy rules – How to use LaucherPlus on macOS 12

MacBook users can use AirPlay for screen sharing (see the <u>article</u>) or LauncherPlus.

This article is for macOS new privacy rule on macOS 12 (macOS Monterey), user have to enable some rules on Security Settings on macOS to allow LauncherPlus for screen sharing.

For macOS user still can use AirPlay for screen sharing (see the <u>article</u>) under the same network.

For macOS 10.15 user(s), please see the <u>article</u> to modify your privacy settings.

For macOS audio not working please read audio adapter solution (see the <u>article</u>).

### FIRST-TIME USAGE

Step1. Plug LauncherPlus in. For first time use, due to macOS 12 security policy, it will popup a access file message *"LacherDetect would like to access files on a removable volume"*, please click **OK**.

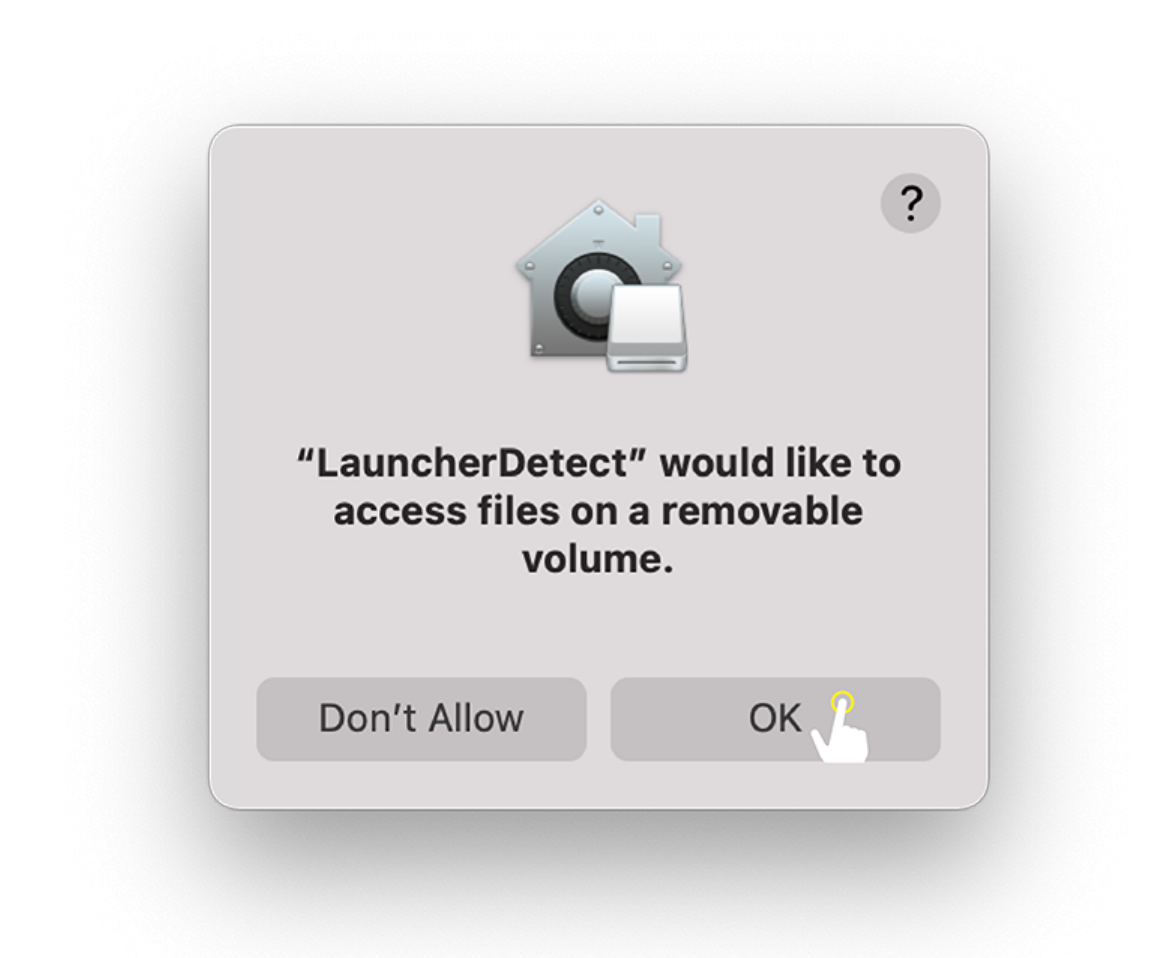

Step2. Under Security & Privacy > Files & Folders > enable
LauncherDetect, Removable Volumes.

|          | General           | FileVault Firewall Privac   | :y                      |
|----------|-------------------|-----------------------------|-------------------------|
| Car      | nera              | Allow the apps below to acc | cess files and folders. |
| U Mic    | rophone           | LauncherDetect              |                         |
| ျုံု Spe | eech Recognition  | 🗹 Removable Volume          | es                      |
| Acc      | cessibility       |                             |                         |
| Inp      | ut Monitoring     |                             |                         |
| Full     | Disk Access       |                             |                         |
| File     | s and Folders     |                             |                         |
| Scr      | een Recording     |                             |                         |
| 🞵 Me     | dia & Apple Music | + -                         |                         |
| 合 Hor    | neKit             |                             |                         |
|          |                   |                             |                         |

**Step3**. Click **OK** on "Launch Novo would like to access files on a removable volume."

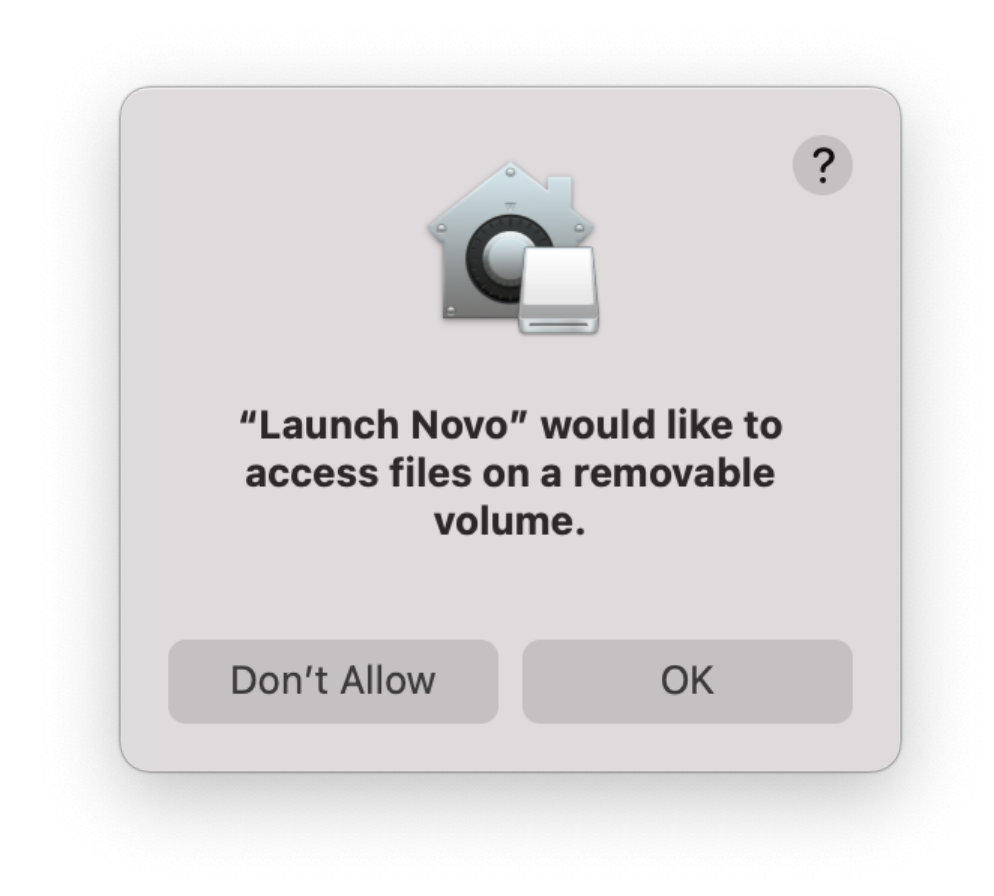

Click **OK** 

Step3. Under Security & Privacy > Files & Folders > enable
NovoConnect Software, Removable Volumes.

|                       | General FileVault Firewall | Privacy                      |
|-----------------------|----------------------------|------------------------------|
| Camera                | Allow the apps below       | to access files and folders. |
| Microphone            | LauncherDeteo              | ct                           |
| 네바 Speech Recognition | Removable NovoConnect      | Volumes<br>Software          |
| (1) Accessibility     | ✓ Removable V              | Volumes                      |
| Input Monitoring      |                            |                              |
| Full Disk Access      |                            |                              |
| Files and Folders     |                            |                              |
| Screen Recording      |                            |                              |
| Media & Apple Mus     | ic + -                     |                              |
| 合 HomeKit             |                            |                              |

Step4. Popup the Input Monitoring security setting again for Meeting ID/ IP Address/ Meeting Room Name , click Open System Preferences > Input Monitoring > Enable launchPlusRun > Quit & Reopen.

|   | "launcherPlusRun" would like to receive keystrokes                                                 |
|---|----------------------------------------------------------------------------------------------------|
|   | from any application.                                                                              |
| Ŕ | Grant access to this application in Security & Privacy preferences, located in System Preferences. |
| ? | Open System Preferences Deny                                                                       |

#### Click Open System Preferences

| Ger                    | neral FileVault Firewall Priv | vacy                    |
|------------------------|-------------------------------|-------------------------|
| Camera                 | Allow the apps below to r     | nonitor input from your |
| Microphone             | keyboard even while usin      | g other apps.           |
| III Speech Recognition | launcherPlus                  | Run                     |
| (i) Accessibility      |                               |                         |
| Input Monitoring       |                               |                         |
| Full Disk Access       | _                             |                         |
| Files and Folders      |                               |                         |
| Screen Recording       |                               |                         |
| Media & Apple Music    |                               |                         |
| HomeKit                |                               |                         |
|                        |                               |                         |

|                      | G                       | eneral FileVault Firewall Privacy                                                              |               |
|----------------------|-------------------------|------------------------------------------------------------------------------------------------|---------------|
|                      | Camera                  | Allow the apps below to monitor in                                                             | put from your |
| Ų                    | Microphone              | kevboard even while using other a                                                              | pps.          |
| վի                   | Speech Recognitio       |                                                                                                |               |
| $(\hat{\mathbf{x}})$ | Accessibility           |                                                                                                |               |
|                      | Input Monitoring        | "launcherPlusRun" will not be<br>able to monitor input from your<br>keyboard until it is quit. |               |
|                      | Full Disk Access        | You can choose to quit<br>"launcherPlusRun" now, or do it on your                              |               |
|                      | Files and Folders       | own later.                                                                                     |               |
| $\bigcirc$           | Screen Recording        | Later Quit & Reopen                                                                            |               |
|                      | Media & Apple Music     |                                                                                                |               |
|                      | HomeKit                 |                                                                                                |               |
|                      |                         |                                                                                                |               |
| Clic                 | k the lock to prevent f | urther changes                                                                                 | Advanced      |

Step5. Popup the Input Monitoring security setting again for Meeting ID/ IP Address/ Meeting Room Name , click Open System Preferences > Input Monitoring > Enable DesktopStreamer > Quit & Reopen.

| $\bigcirc$ | "DesktopStrea<br>keystrokes fro  | amer" would like to receive<br>m any application.                     |
|------------|----------------------------------|-----------------------------------------------------------------------|
| Ť          | Grant access to preferences, loo | o this application in Security & Privacy cated in System Preferences. |
| ?          |                                  | Open System Preferences Deny                                          |

#### click Open System Preferences

| General                                | FileVault Firewall Privacy                      |
|----------------------------------------|-------------------------------------------------|
| Camera                                 | Allow the apps below to monitor input from your |
| U Microphone                           | keyboard even while using other apps.           |
| الالالالالالالالالالالالالالالالالالال | DesktopStreamer                                 |
| Accessibility                          | IauncherPlusRun                                 |
| Input Monitoring                       |                                                 |
| Full Disk Access                       |                                                 |
| Files and Folders                      |                                                 |
| Screen Recording                       |                                                 |
| Media & Apple Music                    |                                                 |
| 台 HomeKit                              |                                                 |
|                                        |                                                 |

## SCREEN SHARING

For First-time use, macOS 12 user has to allow our software (DesktopStreamer and NovoConnect) at Screen Recording policy.

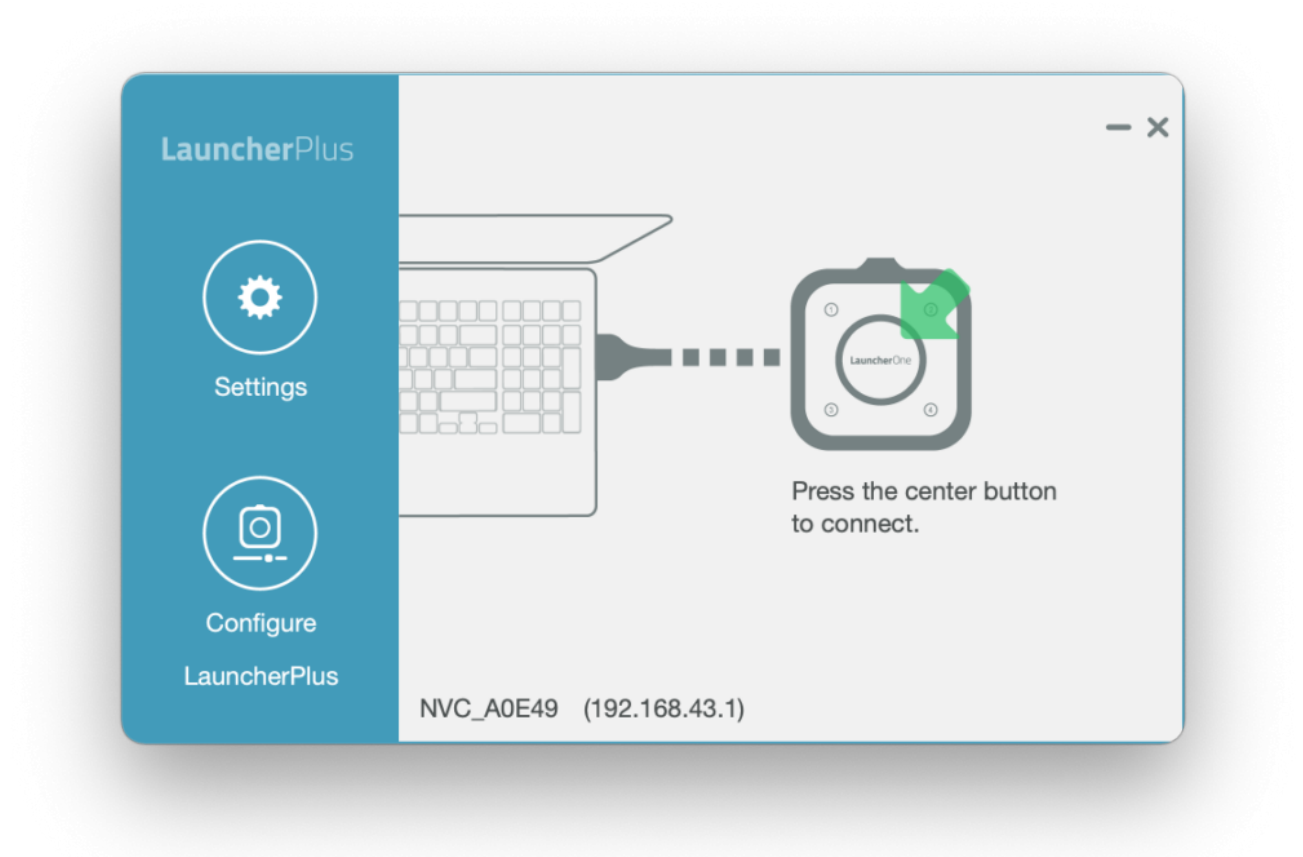

Step1. Popup the Security setting again for Screen Recording, click Open System Preferences > Screen Recording > Enable DesktopStreamer > Quit & Reopen.

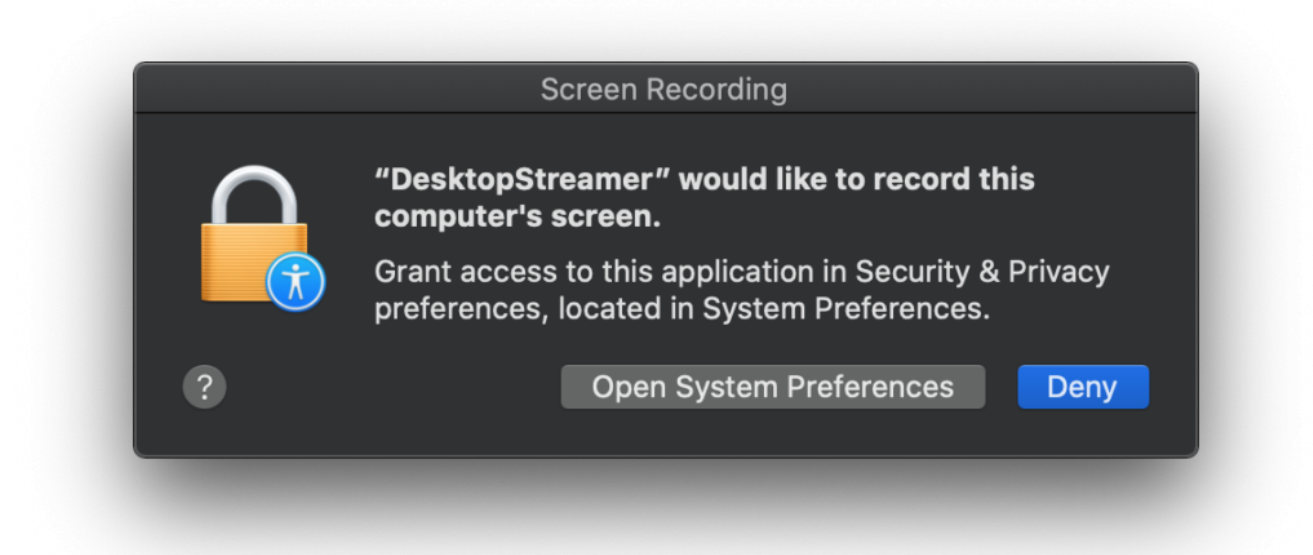

| Camera                    |                                                     |
|---------------------------|-----------------------------------------------------|
|                           | Allow the apps below to record the contents of your |
| U Microphone              | screen, even while using other apps.                |
| المالي Speech Recognition | DesktopStreamer                                     |
| () Accessibility          |                                                     |
| Input Monitoring          |                                                     |
| Full Disk Access          |                                                     |
| Files and Folders         |                                                     |
| Screen Recording          |                                                     |
| Media & Apple Music       |                                                     |
|                           |                                                     |

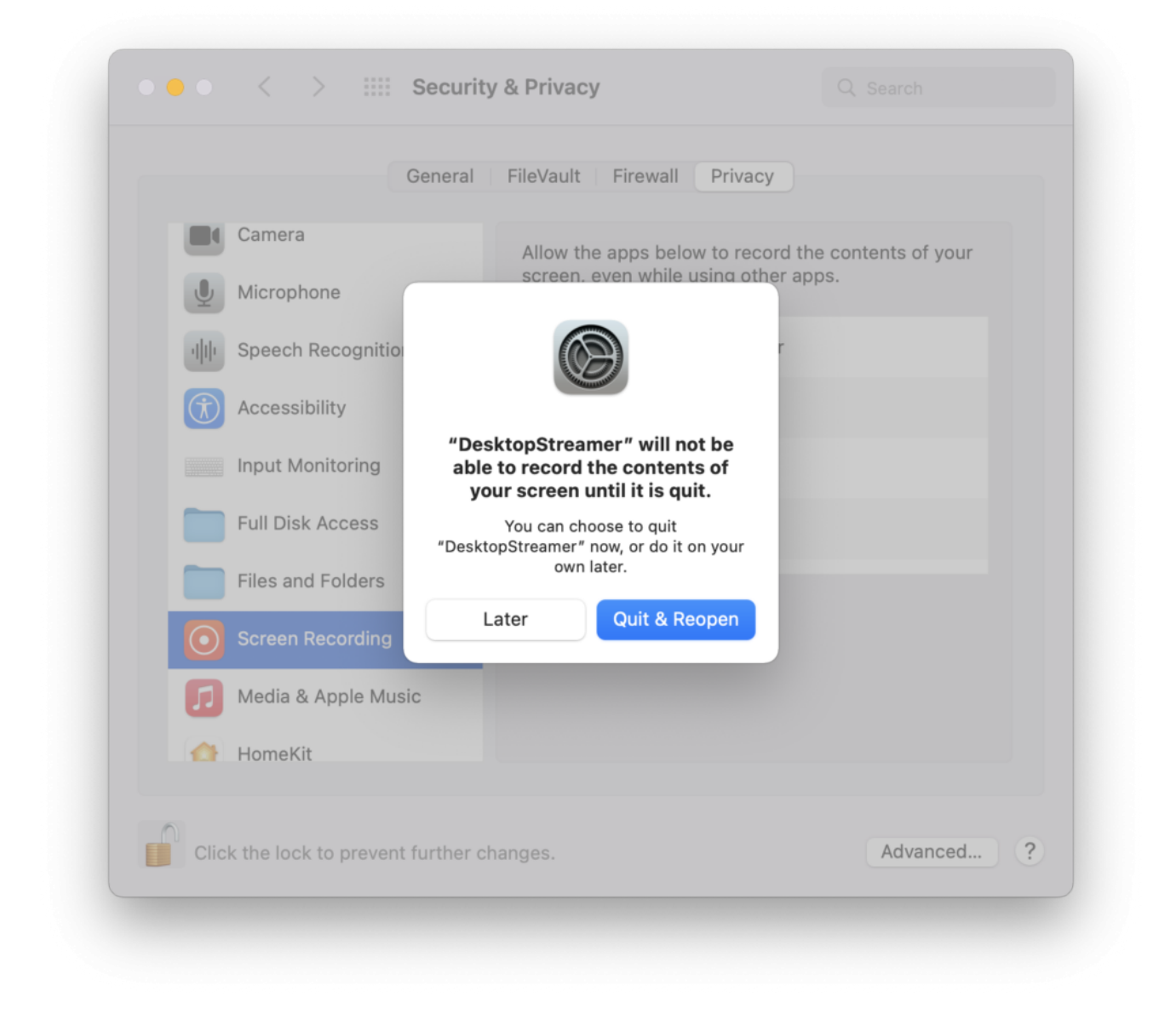

### Unmuted

For First-time use, macOS 12 user has to allow our software (DesktopStreamer and NovoConnect) for Audio sharing.

Popup the Security setting again for Microphone access, click OK > Open System Preferences > Microphone > Enable DesktopStreamer & NovoConnect.

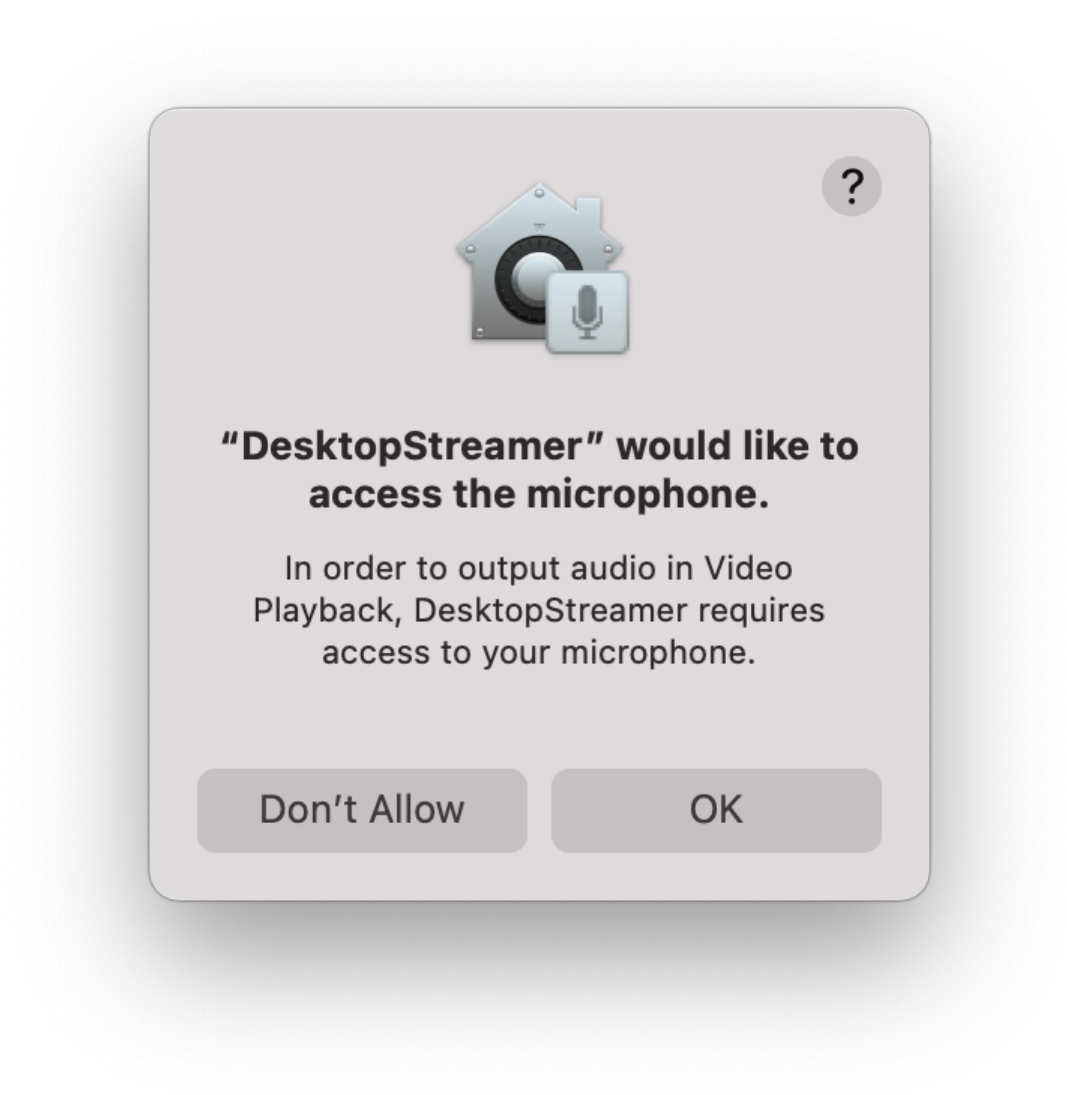

| General                         | FileVault Firewall Priv   | vacy                    |
|---------------------------------|---------------------------|-------------------------|
| Camera                          | Allow the apps below to a | access your microphone. |
| Microphone                      |                           | amor                    |
| Speech Recognition              | Desktopstre               | amer                    |
| () Accessibility                | VovoConnec                | ct Software             |
| Input Monitoring                |                           |                         |
| Full Disk Access                |                           |                         |
| Files and Folders               |                           |                         |
| Screen Recording                |                           |                         |
| Media & Apple Music             |                           |                         |
| 合 HomeKit                       |                           |                         |
|                                 |                           |                         |
| Click the lock to make changes. |                           | Advanced                |

## File Sharing or Video Clip

Select a local file > **OK** for "DeskstopStreamer to access file...." then you can select file for file sharing or video clip playback feature.

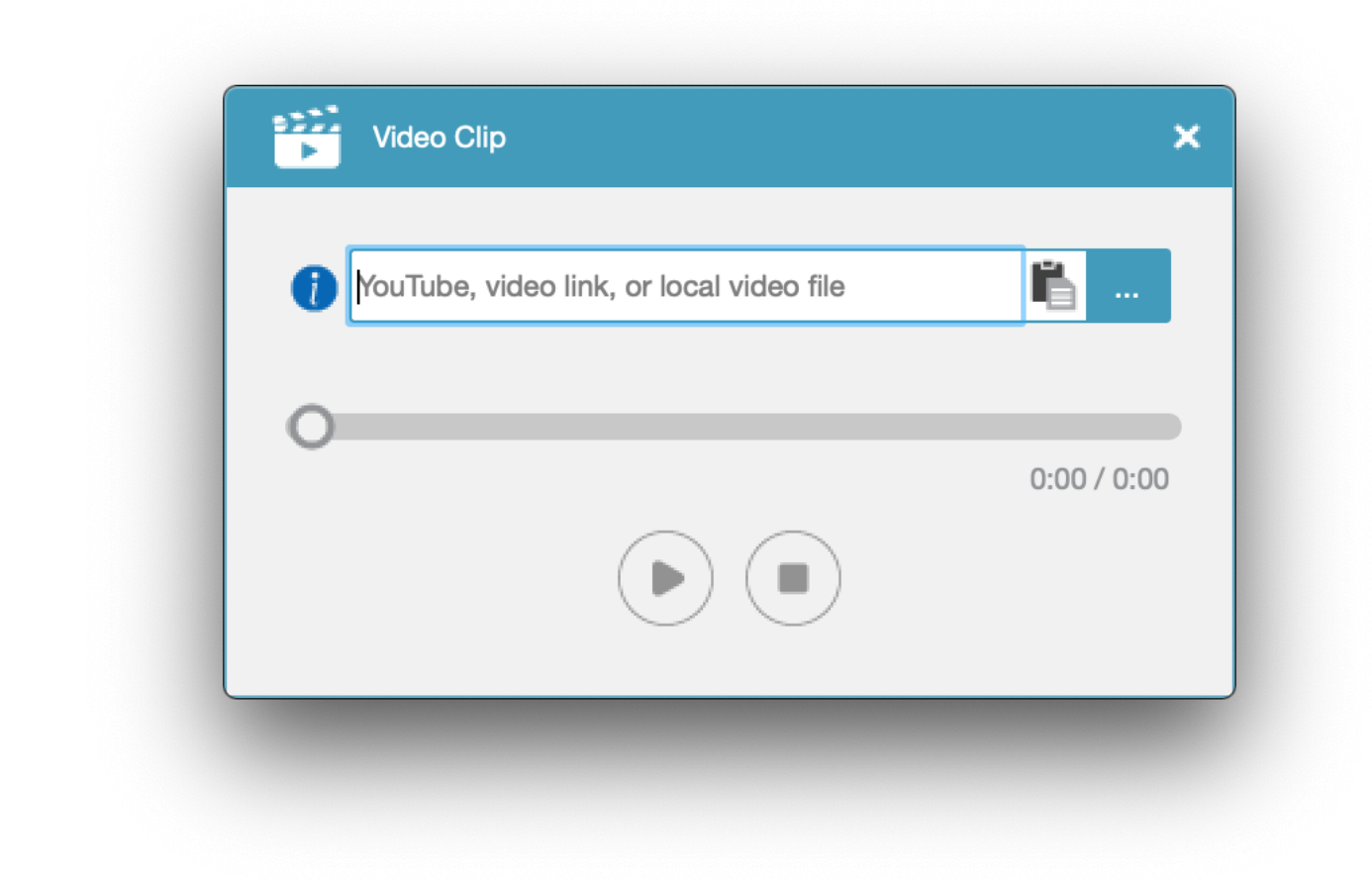

Step1. Popup the Security setting again for accessing files in your Desktop folder, click OK > Open System Preferences > File and Folders > DesktopStreamer > Enable Desktop folder.

|                               | C                             | ?             |
|-------------------------------|-------------------------------|---------------|
| "DesktopStrea<br>access files | amer″ would l<br>in your Desk | ike to<br>top |
| f                             | older.                        |               |

| General                  | FileVault Firewall Privacy                        |
|--------------------------|---------------------------------------------------|
| Camera                   | Allow the apps below to access files and folders. |
| Microphone               | JesktopStreamer                                   |
| البار Speech Recognition | Desktop Folder                                    |
| Accessibility            | Removable Volumes                                 |
| Input Monitoring         | Removable Volumes                                 |
| Full Disk Access         |                                                   |
| Files and Folders        |                                                   |
| Screen Recording         |                                                   |
| Media & Apple Music      | + -                                               |
| 👌 HomeKit                |                                                   |
| $\bigcirc$               |                                                   |

Step2. Popup the Security setting again for accessing files in your Download folder, click OK > Open System Preferences > File and Folders > DesktopStreamer > Enable Download folder..

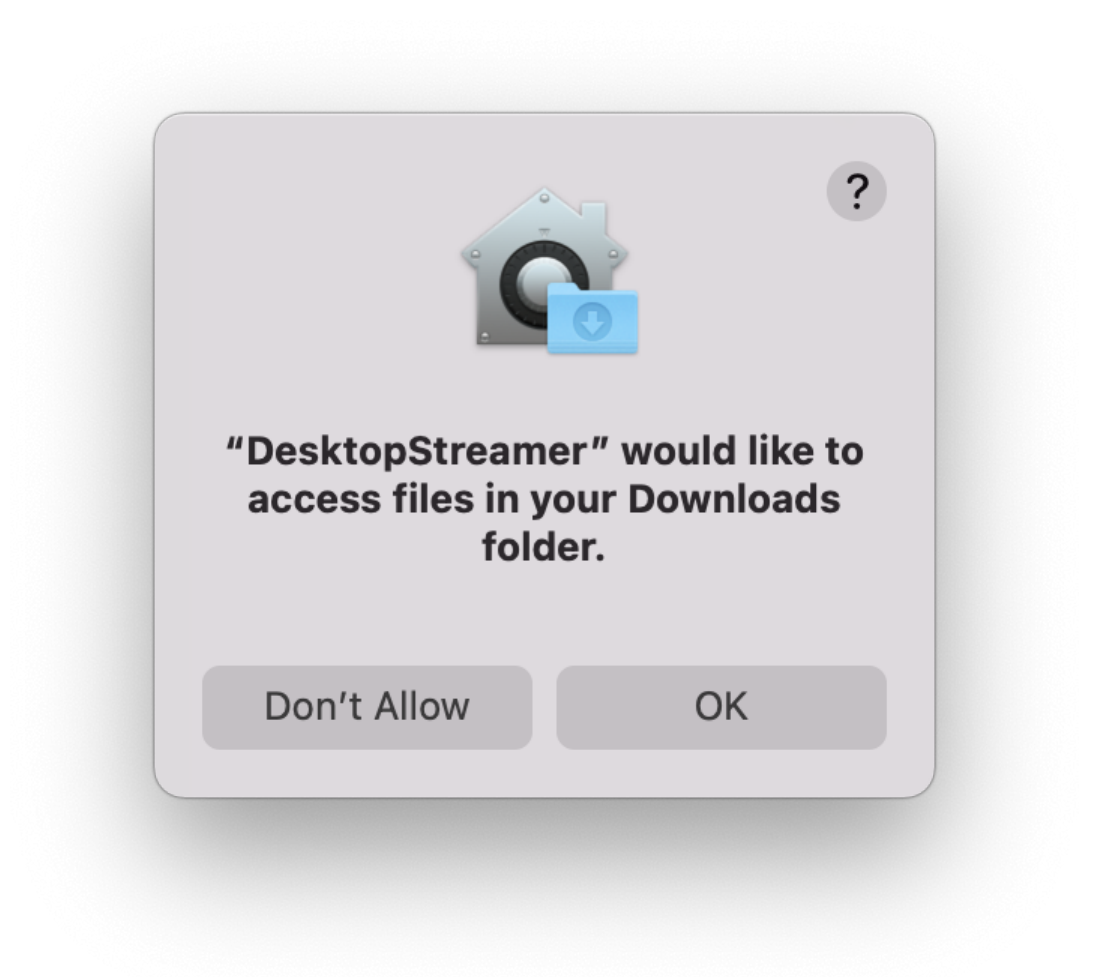

| Gener                    | al FileVault Firewall Privacy                     |
|--------------------------|---------------------------------------------------|
| Camera                   | Allow the apps below to access files and folders. |
| U Microphone             | ·1] DesktopStreamer                               |
| الباب Speech Recognition | Downloads Folder     Desktop Folder               |
| Accessibility            | LauncherDetect                                    |
| Input Monitoring         | Removable Volumes                                 |
| Full Disk Access         | ✓ Removable Volumes                               |
| Files and Folders        |                                                   |
| Screen Recording         |                                                   |
| Media & Apple Music      | +1-                                               |
| HomeKit                  |                                                   |
|                          |                                                   |

## Remote Control/ Touch Back

Click **Open System Preferences** > **Accessibility** > Enable **DesktopStreamer** then you can start to use touch back feature.

| $\bigcirc$ | "DesktopStreamer" would like to control this<br>computer using accessibility features.             |  |
|------------|----------------------------------------------------------------------------------------------------|--|
| Ť          | Grant access to this application in Security & Privacy preferences, located in System Preferences. |  |
| ?          | Open System Preferences Deny                                                                       |  |

| General                         | FileVault Firewall Privacy                     |    |
|---------------------------------|------------------------------------------------|----|
| Camera                          | Allow the apps below to control your computer. |    |
| Microphone                      |                                                |    |
| البار Speech Recognition        | DesktopStreamer                                |    |
| (1) Accessibility               |                                                |    |
| Input Monitoring                |                                                |    |
| Full Disk Access                |                                                |    |
| Files and Folders               | + -                                            |    |
| Screen Recording                |                                                |    |
| Media & Apple Music             |                                                |    |
| HomeKit                         |                                                |    |
|                                 |                                                |    |
| Click the lock to make changes. | Advance                                        | ed |

## LauncherPlus Update

For First-time use, macOS 12 user has to allow LauncherPlus update firmware.

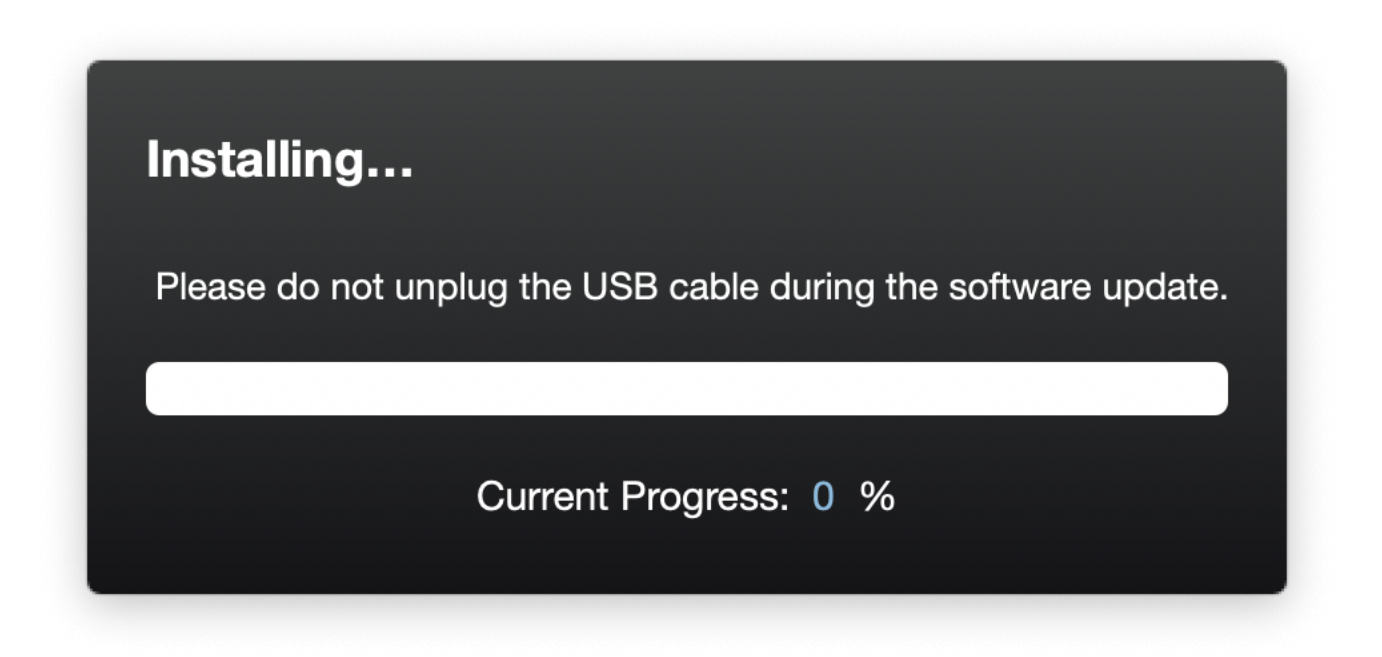

Click **Open System Preferences** > **Input Monitoring** > Enable **Upgrade\_InstallFree** then you can start to update the LauncherPlus.

| Keystroke Receiving |                                                                                                    |  |
|---------------------|----------------------------------------------------------------------------------------------------|--|
| $\bigcirc$          | "Upgrade_InstallFree" would like to receive<br>keystrokes from any application.                    |  |
| Ŕ                   | Grant access to this application in Security & Privacy preferences, located in System Preferences. |  |
| ?                   | Open System Preferences Deny                                                                       |  |

| General                         | FileVault Firewall Privacy                                                            |
|---------------------------------|---------------------------------------------------------------------------------------|
| Microphone                      | Allow the apps below to monitor input from your keyboard even while using other apps. |
| Speech Recognition              | ✓ ■ DesktopStreamer                                                                   |
| (t) Accessibility               | ✓ IauncherPlusRun                                                                     |
| Input Monitoring                | Upgrade_InstallFree                                                                   |
| Full Disk Access                |                                                                                       |
| Files and Folders               |                                                                                       |
| Screen Recording                |                                                                                       |
| Media & Apple Music             |                                                                                       |
| HomeKit                         |                                                                                       |
|                                 |                                                                                       |
| Click the lock to make changes. | Advanced                                                                              |

Note: If it is not working please remove all file and try again.

How to remove installation: Go to **Finder** > **Application** > move **NovoConnect** folder to Trash

How to remove portable version: Go to **Finder** > **Users/username/.Novo/** > move **.Novo** folder to trash.